**REVISA TU NIVEL SOCIO ECONÓMICO INGRESANDO TU RUT.** Sólo deben presentar los documentos los estudiantes que no les aparece publicado su nivel socio económico, es decir, aquellos que les aparece el siguiente mensaje:

|                                                                                                    |                                                             |                                                           |                                                          | _                                                                                             |
|----------------------------------------------------------------------------------------------------|-------------------------------------------------------------|-----------------------------------------------------------|----------------------------------------------------------|-----------------------------------------------------------------------------------------------|
| Nivel Socioeconómico                                                                                                    | Preselección                                                | Asignación                                                | Apelación                                                |                                                                                               |
| El Nivel Socioeconómico es una etapa informativa en la que Mineduc comunica a los estudiantes si, en función de los ingresos declarados y validados con diversas bases de<br>datos del Estado, podrían calificar a Gratuidad, Becas y/o Créditos de Arancel. Adicionalmente, podrás saber si puedes optar a un arancel ajustado a tu nivel socioeconómico en<br>instituciones adscritas a Gratuidad. |                                                             |                                                           |                                                          |                                                                                               |
|                                                                                                    |                                                             |                                                           |                                                          | Información actualizada al: 21/12/2018                                                        |
| No tienes un resultado de Nivel Socioeconómico, debido a que la información declarada en FUAS no es coincidente con las validaciones realizadas con diversas bases de datos del Estado. Deberás realizar el proceso de evaluación socioeconómica en la Institución de Educación Superior donde te matricules.<br>Para mayor información ingresa a www.beneficiosestudiantiles.cl                     |                                                             |                                                           |                                                          |                                                                                               |
| De acue<br>requisito                                                                                                    | rdo a nuestros registros co<br>para la BVP, en las próximas | mpletaste FUAS y el formu<br>s etapas de preselección y a | lario de la Beca Vocación<br>signación de beneficios, se | de Profesor (BVP). Como el nivel socioeconómico no es un evaluará tu postulación a esta Beca. |
| Call Center: 600 600 2626 F Estudiar es mi derecho                                                                                                    |                                                             |                                                           |                                                          |                                                                                               |

Link para revisar el nivel socio económico: http://resultados.beneficiosestudiantiles.cl/

## DETALLE DE DOCUMENTOS A PRESENTAR:

Debes ingresar al siguiente link, luego a guía paso a paso, matrícula y evaluación socio económica

http://portal.beneficiosestudiantiles.cl/guia-paso-paso-inscripcion

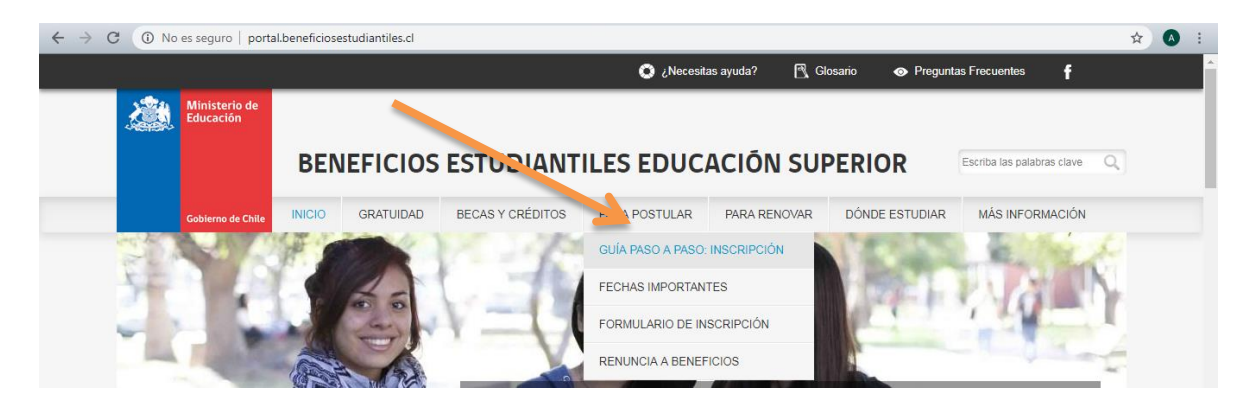

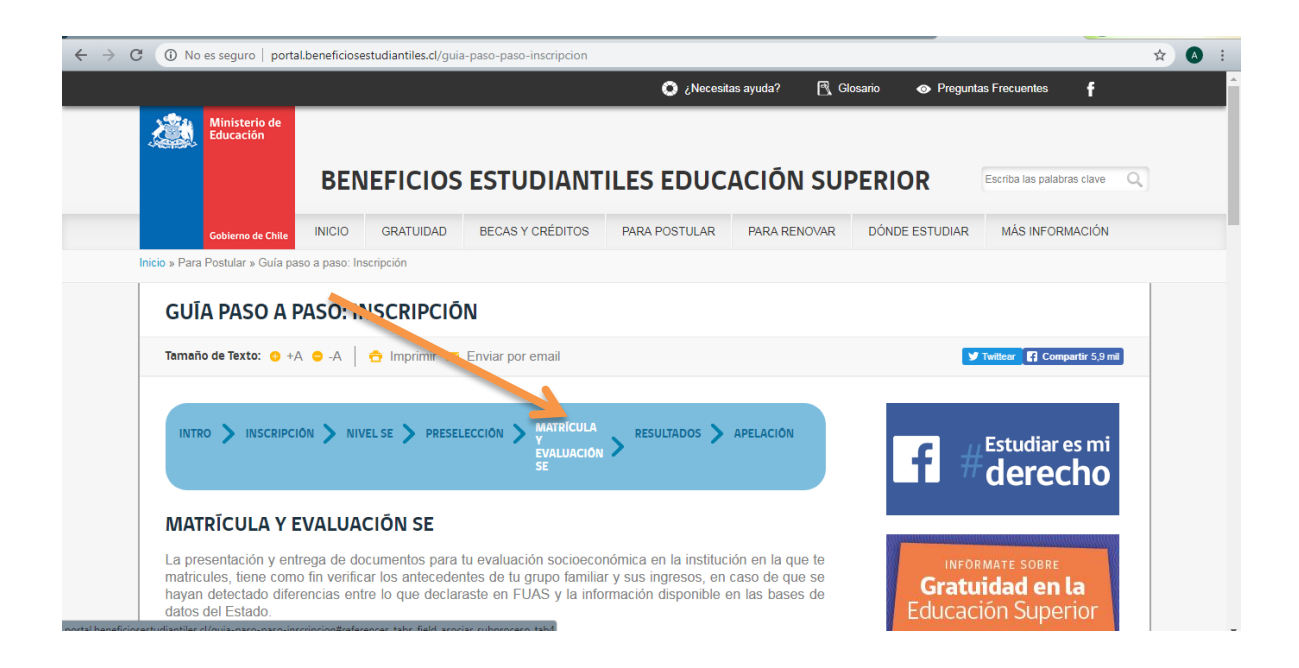

## PARA DESCARGAR DOCUMENTOS FORMATO MINEDUC:

Debes ingresar al siguiente link de matrícula y evaluación socio económica. Al final de la página aparecerán los documentos descargables.

http://portal.beneficiosestudiantiles.cl/guia-paso-paso-inscripcion

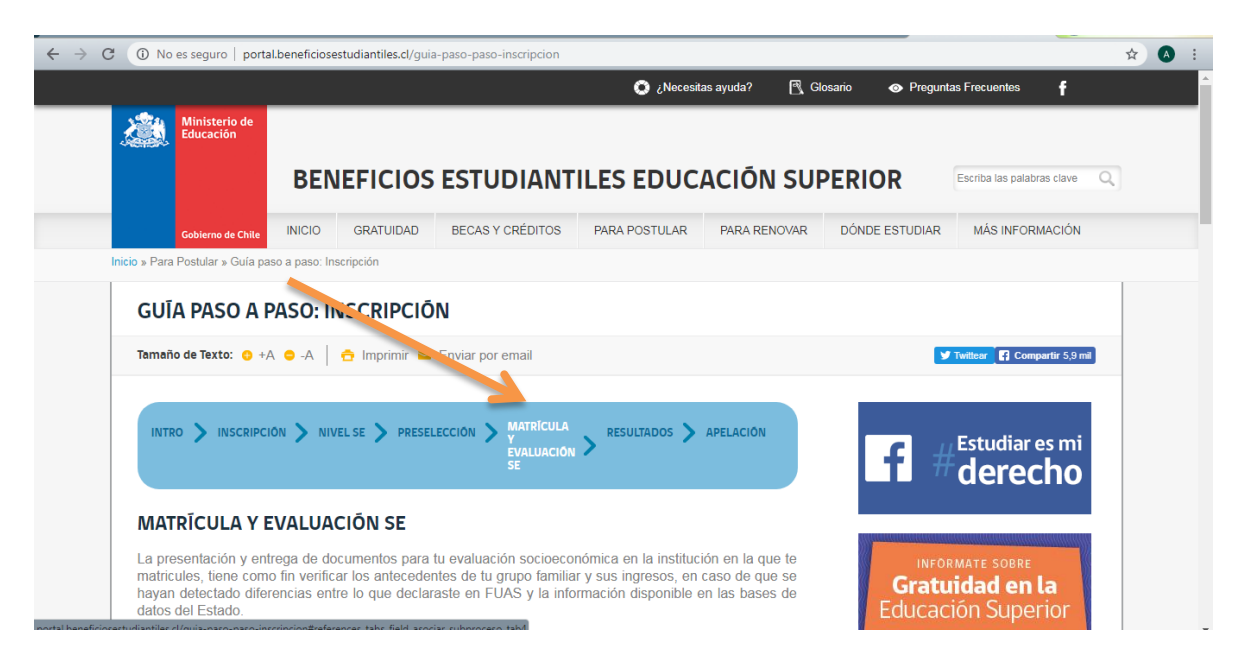

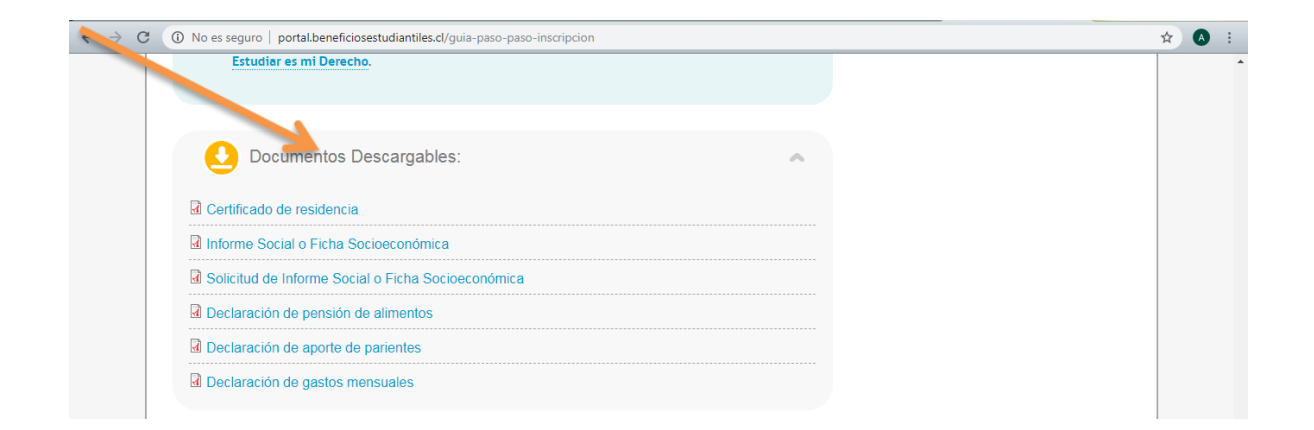